## **Super Index - Register for PRN**

To register a new account to access Property Records Notification (PRN), click the Sign Up button on the Home page.

| Prop       | erty Record                     | s Notification (PRN                      |
|------------|---------------------------------|------------------------------------------|
|            |                                 |                                          |
| Register h | here to receive email alerts of | of any recording activity at the Oakland |
| County R   | egister of Deeds Office         |                                          |

The PRN Register screen opens for you to register with email and password or a Google account.

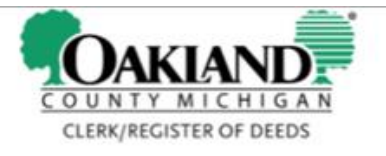

## Property Records Notification (PRN)

|                  | Register                                                                                                    |
|------------------|----------------------------------------------------------------------------------------------------|
|                  | Create a new account                                                                                                    |
| Email            |                                                                                                    |
| Password         |                                                                                                    |
| Confirm password |                                                                                                    |
|                  | <ul> <li>Password must be at least 6 characters long</li> <li>Password must have at least one special character</li> <li>Password must have at least one digit</li> </ul> |
|                  | Password must have at least one upper case letter                                                                                                    |
|                  | REGISTER                                                                                                    |
|                  |                                                                                                    |

Once registered, you can use the login buttons on the Home page.

| CONTACT G SELECT LANGUAGE                                                                                                    | ALERTS LOGIN                                                                                                    |
|----------------------------------------------------------------------------------------------------|----------------------------------------------------------------------------------------------------|
| COUNTYMICHIGAN<br>CLERK/REGISTER OF DEEDS<br>LISA BROWN                                                                              | Earliest Recording Date:1/2/1964<br>Latest Recording Date:5/7/2021<br>Indexed Through Date:5/6/2021<br>Total Records:13,066,254 |
| <b>SUPER INDEX</b>                                                                                                    |                                                                                                    |
| Enter criteria such as grantor/grantee name or subdivision or document type etc.                                                     |                                                                                                    |
| Q SEARCH <b>T</b> ADVANCED                                                                                                    |                                                                                                    |
| Property Records Notification (PRN)                                                                                                  |                                                                                                    |
| Register here to receive email alerts of any recording activity at the Oakland<br>County Register of Deeds Office.<br>Sign Up Log In |                                                                                                    |

## Super Index - Sign Up for PRN Alerts

To sign up for Property Records Notification (PRN) alerts, click the Alerts button on the Home page.

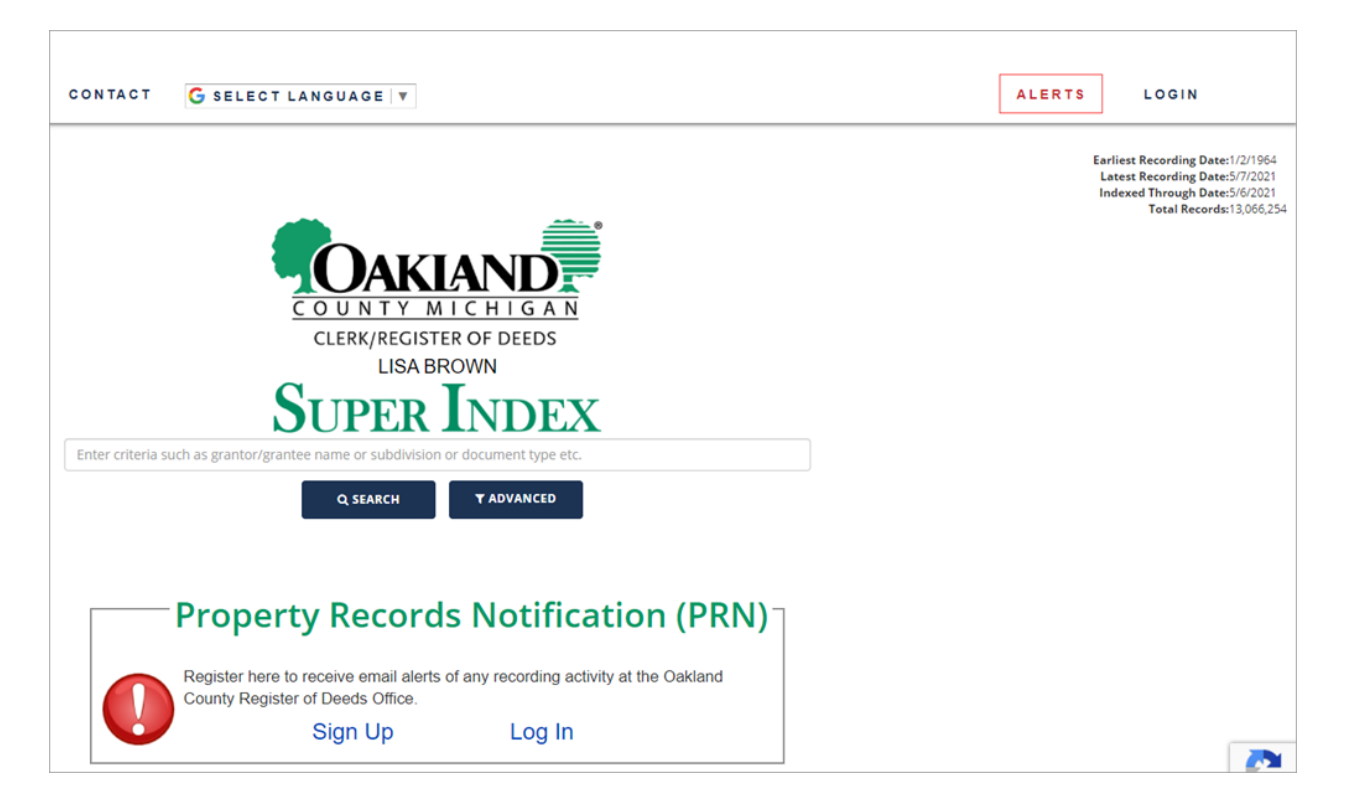

On the Alerts page, enter search criteria to locate the property you want to receive alerts on.

|             |                                                                                        | COUNTY MICHIGAN<br>CLERK/REGISTER OF DEEDS                                                                                                    |  |  |  |  |
|-------------|----------------------------------------------------------------------------------------|----------------------------------------------------------------------------------------------------|--|--|--|--|
|             | Proj                                                                                   | perty Records Notification (PRN)                                                                                                    |  |  |  |  |
|             | Name                                                                                   | Xin                                                                                                    |  |  |  |  |
|             | Pin                                                                                    | Property Tax ID                                                                                                    |  |  |  |  |
| Other Searc | h Terms                                                                                | Address, Document Type etc.                                                                                                    |  |  |  |  |
|             |                                                                                        | Q SEARCH                                                                                                    |  |  |  |  |
|             |                                                                                        | Instructions                                                                                                    |  |  |  |  |
|             | <ul> <li>Ent</li> <li>Sea</li> <li>Clicosea</li> <li>If n</li> <li>Clicosea</li> </ul> | er search criteria to identify a property, name, etc.<br>irch results will yield the 10 most recent documents matching your criteria.<br>ik on one or more document links to confirm that you are getting the desired results for your<br>rch.<br>ecessary, refine your search with additional search terms.<br>ik on the "Add Alert" button. |  |  |  |  |

On the search results screen, select the desired property and click the Add Alert button.

| F                                                        | CLERK/REGISTER OF DEEDS                                                                                                    |
|----------------------------------------------------------|----------------------------------------------------------------------------------------------------|
|                                                          | Name Xin                                                                                                    |
|                                                          | Pin Property Tax ID                                                                                                    |
| Other Search                                             | Terms Address, Document Type etc.                                                                                                    |
| ADD ALERT<br>23 matches found<br>Showing Top 10 results. | Q SEARCH                                                                                                    |
| Document 0027001 20210201Q                               |                                                                                                    |
| Document Text Snippet &i<br>Pi<br>W                      | T <sup>™</sup> / County of Å£48€ <sup>™</sup> Signed, sworn and acknowledged bolore me the E E day of i¬,kgumg, zas, wile and husband. My Public Notary<br>upuc - Oaklapd County, Michi My COIYIMISSIOI1 Expresz April 22, 2 25 Actmg in County Ofi Affix s am::.'seal: Prepared by y. MI 43093<br>hen i".8€"1'.018€" d4.8€"-{9 mail to: File No.: Crossroads Tizle 126'-*9 544:: Sha1e SI SIe |
| Document Type Q<br>Processed Date 20                     | UIT CLAIM DEED<br>221-02-01T00-00:00Z                                                                                                    |
| Grantors PIN 20                                          | J-08-376-157<br>Grantees                                                                                                    |

A screen is displayed showing a successful alert registration.

|                | Property Records Notification (PRN)                                                                                                    |  |  |  |  |
|----------------|----------------------------------------------------------------------------------------------------|--|--|--|--|
| HOME MY ALERTS |                                                                                                    |  |  |  |  |
|                | Alert Added                                                                                                    |  |  |  |  |
|                | Your search criteria will be monitored on a Daily basis and an email will be sent to you when new documents are recorded that match your search criteria. |  |  |  |  |
|                | M.                                                                                                    |  |  |  |  |
|                | Query: X0P                                                                                                    |  |  |  |  |
|                | Frequency: Daily                                                                                                    |  |  |  |  |
|                |                                                                                                    |  |  |  |  |

Whenever there is a new recording that matches, a notification is sent out to the registered user who set the alert.

|                | Property Records Notification (PRN) |           |               |                                                 |            |                           |
|----------------|-------------------------------------|-----------|---------------|-------------------------------------------------|------------|---------------------------|
| HOME MY ALERTS |                                     |           |               |                                                 |            |                           |
|                | My Alerts                           |           |               |                                                 |            |                           |
|                | ID 🔺 🔻                              | Query 🔺 🔻 | Frequency 🔺 🔻 | Last Recorded Doc Date 🔺 🍷                      | Active 📥 🔻 |                           |
|                | 1214                                | XIN       | Daily         | 11/12/2020 12:00:00 AM                          | 8          | Edit   Delete   View Logs |
|                |                                     |           |               | <pre>     PREVIOUS Page 1 of 1 NEXT &gt; </pre> |            |                           |